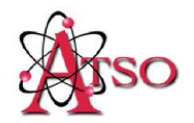

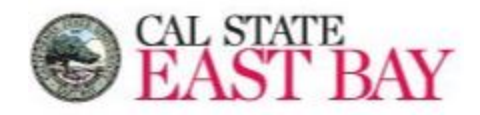

## **Requesting Captioning Instructional Materials on Service Now**

### <u>STEP 1:</u>

Login to Service Now (<u>https://csueastbay.service-now.com/sp</u>) with your Net ID and Password. Then select on select on the "**ITILView**"

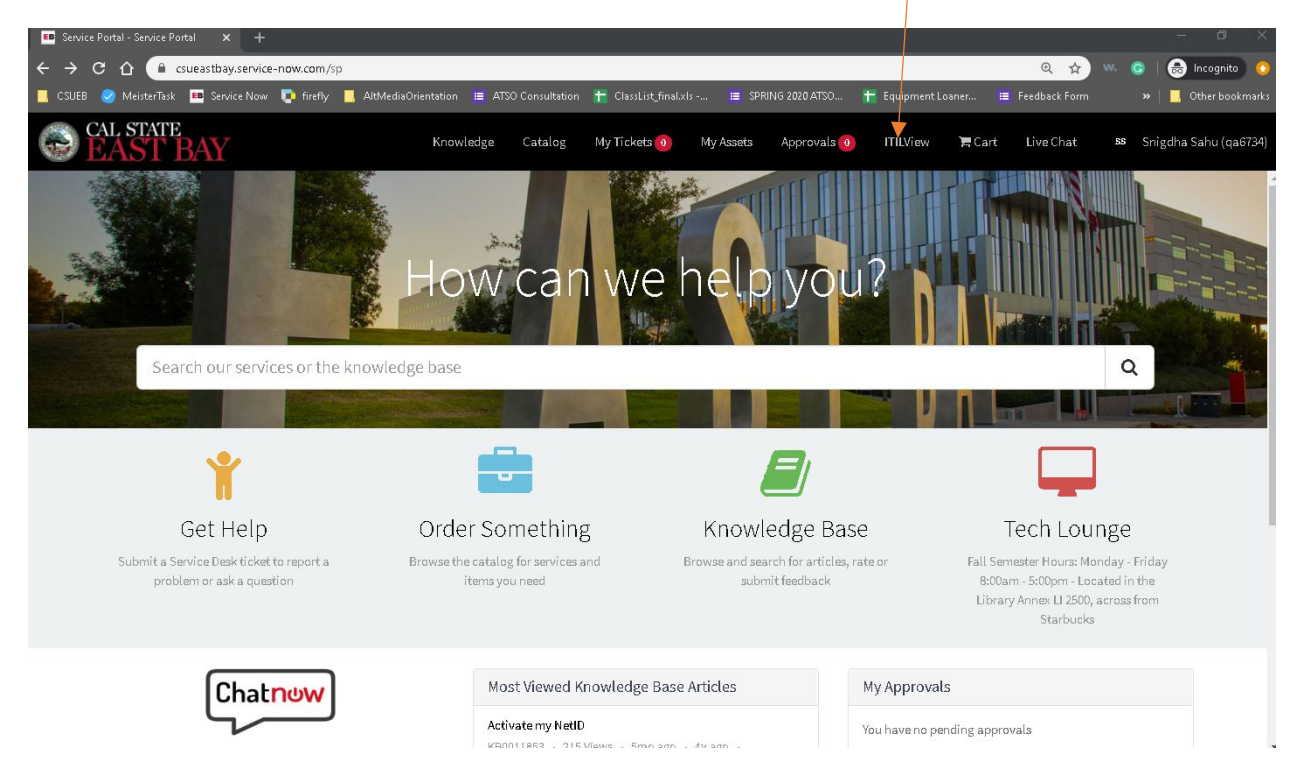

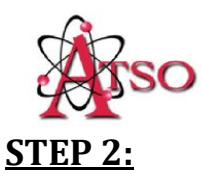

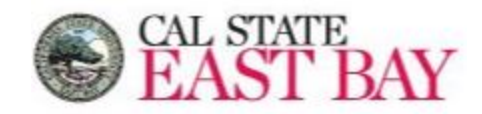

Select "Catalog" as seen in the image below.

|   | EAST BAY         |                                                                                       | SS_Snigdha Sahu (v                       |
|---|------------------|---------------------------------------------------------------------------------------|------------------------------------------|
|   | Filter navigator | + ITIL Homepage                                                                       |                                          |
|   | ▣ ★ 0            | Add content                                                                           | ITIL Homepage                            |
|   | Self-Service     | Users by Location                                                                     | ¢ ∅ ⊗                                    |
|   | ITIL Agents      |                                                                                       |                                          |
|   | Incident         |                                                                                       |                                          |
|   | Change           |                                                                                       |                                          |
| Y | Service Catalog  |                                                                                       |                                          |
| ( | Catalog          |                                                                                       |                                          |
|   | V Open Records   |                                                                                       |                                          |
|   | Requests         |                                                                                       |                                          |
|   | ltems            |                                                                                       |                                          |
|   | Tasks            | (empty) = 605,235 (98,29%) HAYWARD = 5,616 (0.                                        | 91%) SA 1700 = 286 /0.05%)               |
|   | Reports          | AE 250 = 233 (0.04%) LI 2400 = 209 (0.03%)<br>SC-N 143 = 136 (0.02%) MB = 123 (0.02%) | FM = 179 (0.03%)<br>PE 130 = 112 (0.02%) |
|   | Getting Started  | ▲1/2▼                                                                                 |                                          |

#### **STEP 3:**

Type "Captioning" on the Search Bar.

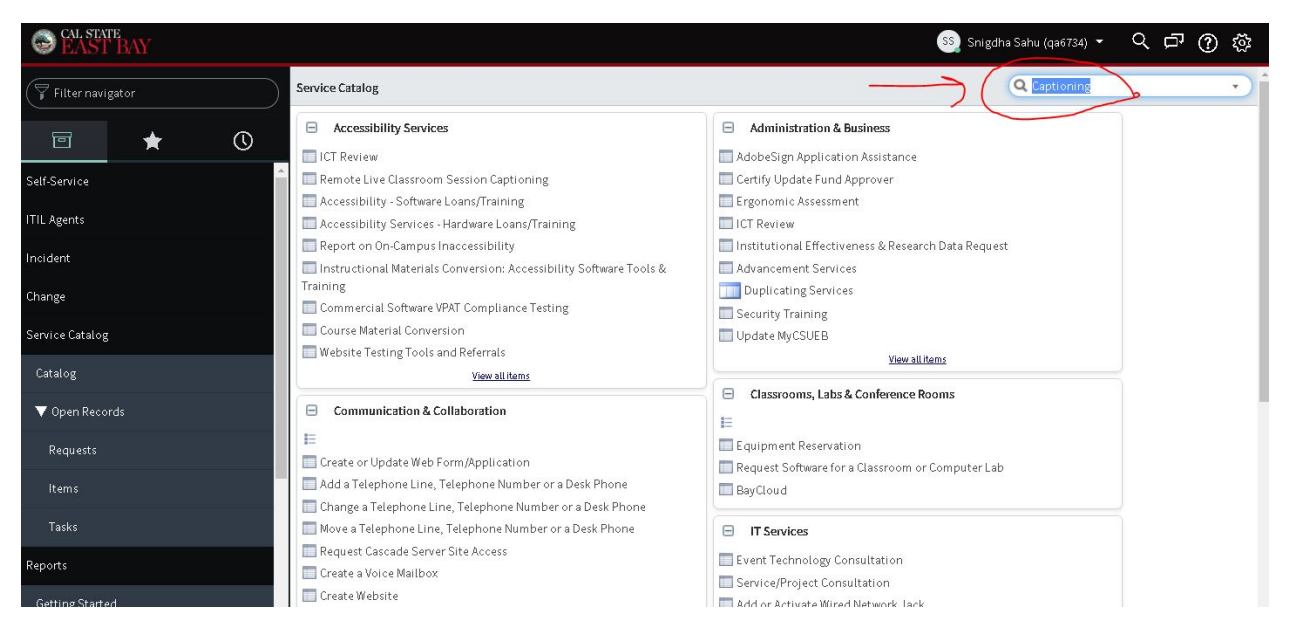

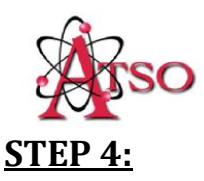

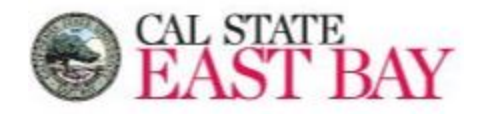

# Select "Captioning Instructional Materials" as shown below:

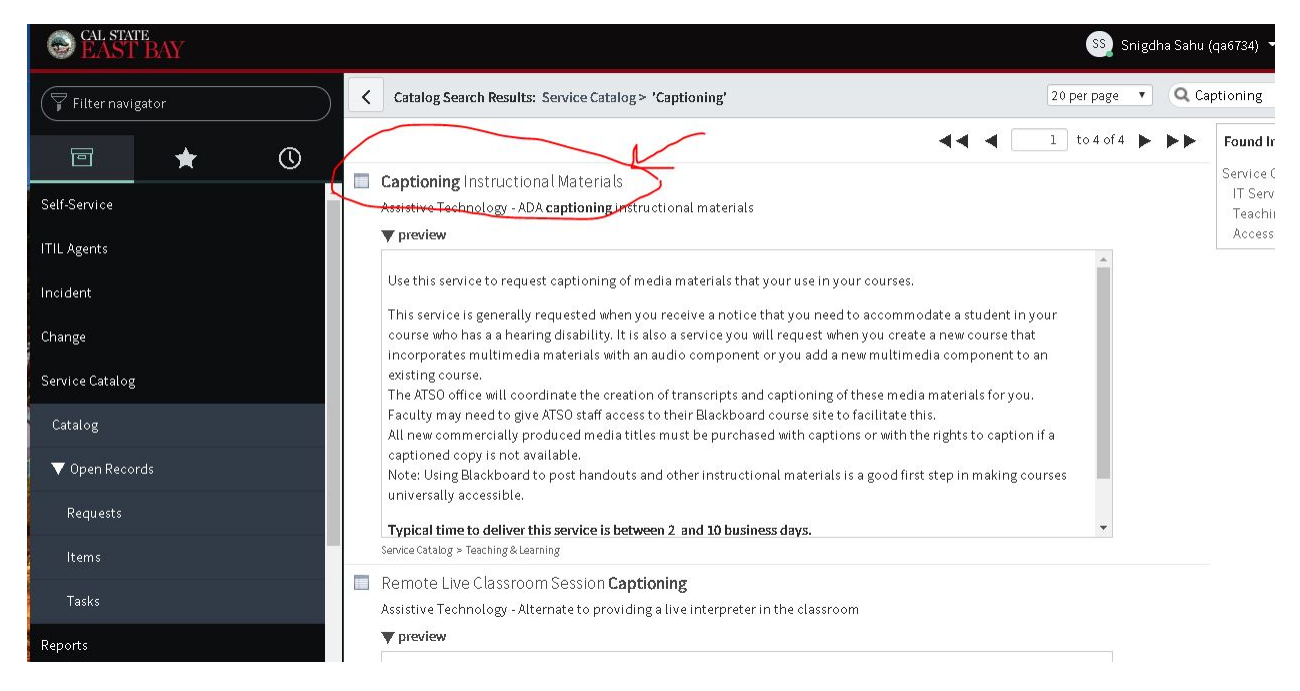

## **STEP 5:**

Provide all your captioning details (include links to the videos) as shown below and then "**Add to Cart**" and "**Proceed to Checkout**" and your request would be submitted to Assistive Technology Department.

| EAST BAY                                                                                                    |                                                                                                    |                                                                                                    | SS) Snigdha Sahu (qa6734) 🔹 🔍 🗗                    | 0 🕸 |  |
|----------------------------------------------------------------------------------------------------|----------------------------------------------------------------------------------------------------|----------------------------------------------------------------------------------------------------|----------------------------------------------------|-----|--|
| Filter navigator                                                                                                    | Service Catalog > Teaching & Learning > Captioning Instruction                                                                                                    | al Materials                                                                                                    | 🖉 🔍 Search catalog                                 | •   |  |
| <b>⊡ ★ </b> ()                                                                                                    | Assistive Technology - ADA captioning instructional materials Use this service to request captioning of media materials that yo                                                                                                    | ur use in your courses.                                                                                                    | Order this Item                                    |     |  |
| Self-Service                                                                                                    | This service is generally requested when you receive a notice that<br>hearing disability. It is also a service you will request when you or<br>audio component or you add a new multimedia component to an<br>The ATSO office will conclusate the creation of transcripts and cr | ( you need to accommodate a student in your cours)<br>'eate a new course that incorporates multimedia ma<br>) existing course.<br>ritioning of these media materials for you | e who has a a Shopping Cart aterials with an Empty |     |  |
| ncident All new commercially produced media titles must be purchased with captions or with the rights to caption if a captioned copy is |                                                                                                    |                                                                                                    |                                                    |     |  |
| Change                                                                                                    | not available.<br>Note: Using Blackboard to post handouts and other instructional                                                                                                    | materials is a good first step in making courses univ                                                                                                    | versally                                           |     |  |
| Service Catalog                                                                                                    | accessible. Typical time to deliver this service is between 2 and 10 business                                                                                                    | days.                                                                                                    |                                                    |     |  |
| Catalog                                                                                                    |                                                                                                    |                                                                                                    |                                                    |     |  |
| ▼ Open Records                                                                                                    | Request on behalf of this user                                                                                                    | Alternate Phone Number                                                                                                    |                                                    |     |  |
|                                                                                                    | Snigdha Sahu (qa6734) Q 🕕                                                                                                    |                                                                                                    |                                                    |     |  |
| Requests                                                                                                    | Select the department                                                                                                    | Location                                                                                                    |                                                    |     |  |
| ltems                                                                                                    | Accessibility Services Q ①                                                                                                    | HAYWARD                                                                                                    | Q (D)                                              |     |  |
| Tasks                                                                                                    | Supervisor                                                                                                    | Provide details of your request                                                                                                    |                                                    |     |  |
| Reports                                                                                                    | ٩.                                                                                                    | Please caption the following links:<br>https://www.youtube.com/watch?v=ZDn?                                                                                                  | VYNfhJHI                                           |     |  |
| Getting Started                                                                                                    |                                                                                                    | https://www.youtube.com/watch?v=ZDn<br>https://www.youtube.com/watch?v=ZDn                                                                                                   | WNnhjHi<br>WNnhjHi                                 |     |  |
| View / Run                                                                                                    | <b>*</b>                                                                                                    |                                                                                                    |                                                    |     |  |